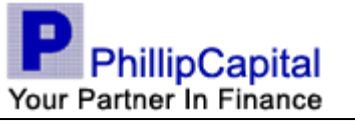

# Opening Encrypted Email with Cisco Registered Envelope Service

User Guide

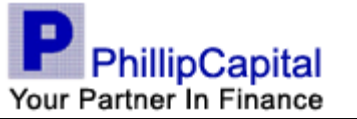

## 1. Receiving and Opening Encrypted Email

You will receive an unencrypted notification telling you that there is a secure email, along with instructions for viewing the message as follows:

You have received a secure message

**Read your secure message by opening the attachment, securedoc.html.** You will be prompted to open (view) the file or save (download) it to your computer. For best results, save the file first, then open it in a Web browser. To access from a mobile device, forward this message to mobile@res.cisco.com to receive a mobile login URL.

If you have concerns about the validity of this message, contact the sender directly.

First time users - will need to register after opening the attachment. Help - <u>https://res.cisco.com/websafe/help?topic=RegEnvelope</u> About Cisco Registered Email Service - <u>https://res.cisco.com/websafe/about</u>

# securedoc.html

100K Open as a Google document View Download

1.1. Click on the "securedoc.html" attachment to open the message.

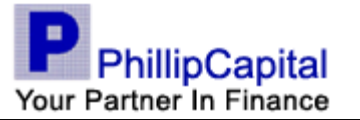

1.2. If you are a **first time** user, first click the **Open** button to register. If you are already an established user, input the correct password, click **Open** and skip steps 1.3 to 1.7 and go directly to step 1.8.

| PhillipCapital<br>Your Partner In Finance                                           |                                                                                                    | THE ENVICE REGISTER                                                                                          |  |  |  |
|-------------------------------------------------------------------------------------|----------------------------------------------------------------------------------------------------|----------------------------------------------------------------------------------------------------|--|--|--|
| From:<br>To:<br>Subject:<br>Password<br>This page<br>the Open                       | Jonathan Cheong Han Seng<br>< <u>jonathan@phillip.com.sg&gt;</u><br>abc@gmail.com<br>Testing encrypted mail<br>t<br>Forgot password?<br>may take a minute to load. Please wait for<br>button to appear to open this message. | Help<br>Personal Security Phrase<br>Your personal phrase is<br>not enabled on this<br>computer.<br>More info |  |  |  |
| My address is not listed<br>Submit your password above to open your message online. |                                                                                                    |                                                                                                    |  |  |  |
| Cisco Registered                                                                    |                                                                                                    | Q Cisco Systems Inc. All rights reserved                                                                     |  |  |  |
|                                                                                     | ⊚ 2000-200                                                                                                    | o cisco oystems inc. An rights reserved.                                                                     |  |  |  |

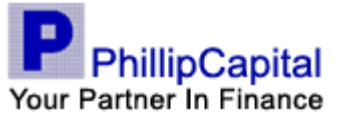

1.3. Input all the necessary information and click **Register**.

| NEW USER REGIST                                           | RATION                                     |                                                                                                    |
|-----------------------------------------------------------|--------------------------------------------|----------------------------------------------------------------------------------------------------|
|                                                           |                                            | * = required field                                                                                                    |
| Enter Personal Informati                                  | ion                                        |                                                                                                    |
| Email Address                                             | jonathan.cheonghs@gmail.com                |                                                                                                    |
| Language                                                  | English 🔻                                  | The language setting will be stored for future login<br>and email notifications.                                                                                                    |
| First Name*                                               |                                            |                                                                                                    |
| Last Name*                                                |                                            |                                                                                                    |
| Create a Password                                         |                                            |                                                                                                    |
| Password*                                                 |                                            | Enter a minimum of 6 characters or numbers.<br>Passwords are case-sensitive. Your password must<br>contain both letters and numbers.                                                                            |
| Confirm Password*                                         |                                            |                                                                                                    |
| Personal Security Phrase*                                 |                                            | Enter a short phrase that only you will know. This<br>phrase will appear on message envelopes when<br>you log in. When you see your phrase, you know<br>you are logging in to our secure site. <u>More info</u> |
|                                                           | Enable my Personal Securit                 | ty Phrase.                                                                                                    |
| Select 3 Security Question<br>You will be asked these que | ons<br>estions in the future if you forget | your password.                                                                                                    |
| Question 1*                                               | Select a question                          |                                                                                                    |
| Answer 1*                                                 |                                            |                                                                                                    |
| Confirm Answer 1*                                         |                                            |                                                                                                    |
| Question 2*                                               | Select a question                          | <b>*</b>                                                                                                    |
| Answer 2*                                                 |                                            |                                                                                                    |
| Confirm Answer 2*                                         |                                            |                                                                                                    |
| Question 3*                                               | Select a question                          | •                                                                                                    |
| Answer 3*                                                 |                                            |                                                                                                    |
| Confirm Answer 3*                                         |                                            |                                                                                                    |
|                                                           | Register                                   |                                                                                                    |

1.4. If you had registered successfully, you will be receiving an email to activate your account.

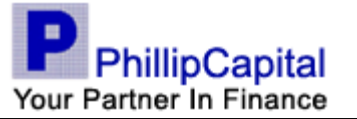

# cisco

#### NEW USER REGISTRATION

Thanks! You've created a Cisco Registered Envelope Service account. To complete your registration, please activate your account.

How to Activate Your Account

**Check Your Email** 

You will soon receive an email message at: abc@gmail.com. Follow the instructions in the email to activate your account.

To exit this page, close your browser window.

**Cisco Registered Envelope Service** 

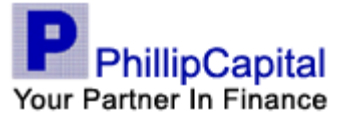

### 1.5. Check your email. You should receive the following email.

| From:           | CRES Do Not Reply [DoNotReply@res.cisco.com]                                                                                                    | 5ent: Fri | 1/15/2010 3:20 P |  |
|-----------------|----------------------------------------------------------------------------------------------------|-----------|------------------|--|
| To:             | Jonathan Cheong Han Seng                                                                                                    |           |                  |  |
| Cc:<br>Subject: | Please activate with CRE5                                                                                                    |           |                  |  |
|                 |                                                                                                    |           |                  |  |
|                 | Activation                                                                                                    |           |                  |  |
|                 | Dear Jonathan Cheong,                                                                                                    |           |                  |  |
|                 | Thank you for registering with Cisco Registered Envelope Service. To complete your registration, you must confirm your intent to register and your acceptance of the Service by activating your account.                                 |           |                  |  |
|                 | Click here to activate this account.                                                                                                    |           |                  |  |
|                 | You can also activate this account by going to <https: activate="" res.cisco.com="" websafe=""> and entering this confirmation number: 502334040000012630da308cc0a86e8</https:>                                                          | le9a17fa  | 22               |  |
|                 | To stop the registration process you can cancel this account.                                                                                                    |           |                  |  |
|                 | Click here to cancel this account.                                                                                                    |           |                  |  |
|                 | You can also cancel this account by going to <https: cancelactivation="" res.cisco.com="" websafe=""> and entering this cancellation number: 502334040000012630da308cc0a86e8e9a17fa22</https:>                                           |           |                  |  |
|                 | IMPORTANT<br>To help keep your personal information safe, Cisco recommends that you never give your CRES password to anyone, including Cisco employees.                                                                                  |           |                  |  |
|                 | Welcome to CRES!                                                                                                    |           |                  |  |
|                 | To know more about Cisco Registered Envelope Service, see <u>https://res.cisco.com/websafe/about</u><br>Terms of Service: <u>https://res.cisco.com/websafe/termsOfService</u><br>Privacy Policy: <u>http://www.ironport.com/privacy/</u> |           |                  |  |
|                 |                                                                                                    |           |                  |  |

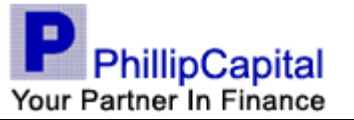

1.6. Open the email and click on "Click here to activate this account" link in the email to activate the account. You should see the following web page.

EMAIL ADDRESS CONFIRMED

You have activated the account for **abc@gmail.com**. Registration for this email address is now complete. To exit this page, close your browser window. After exiting this page, return to your Registered Envelope and enter your password to open it.

- 1.7. Once the account is activated, go back to step 3.1.
- 1.8. View the message accordingly.

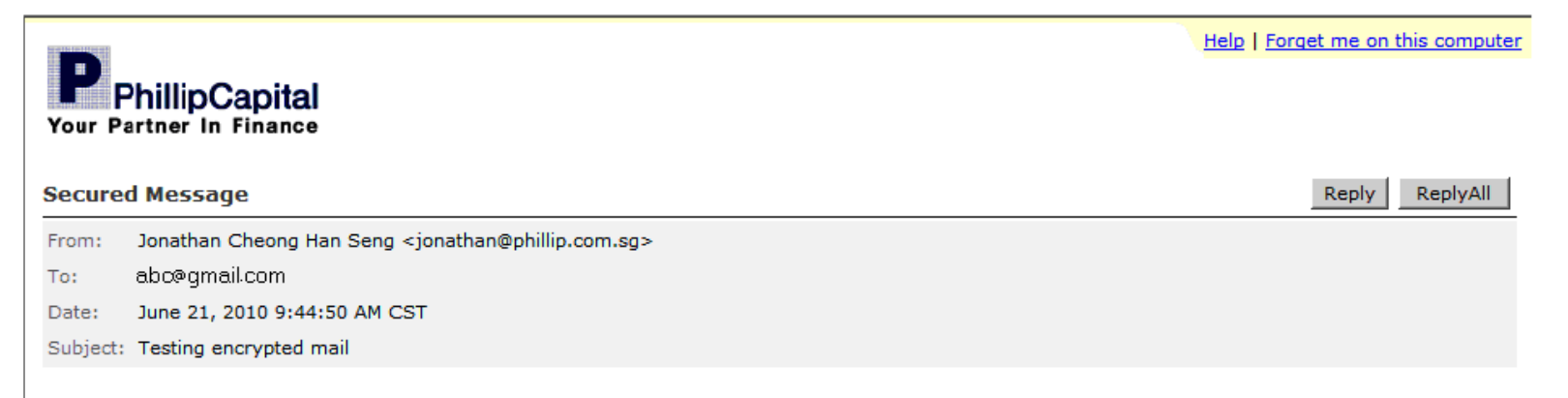